# Inserir Aviso Bancário

O objetivo desta funcionalidade é inserir um aviso bancário antes ou depois do processamento do movimento do arrecadador. Ela pode ser acessada via **Menu de sistema**, no caminho: **GSAN > Arrecadação > Aviso Bancário > Inserir Aviso Bancário**.

Feito isso, o sistema acessa a tela a seguir:

### Observação

Informamos que os dados exibidos nas telas a seguir são fictícios, e não retratam informações de clientes.

### Aba Arrecadador

|                         |                                      | Arrecadador | ancário Conclusa |
|-------------------------|--------------------------------------|-------------|------------------|
| Para inserir o avis     | o bancário, informe os dados abaixo: |             |                  |
| Arrecadador:*           | 104 CAIXA ECONOMICA FE               | DERAL       |                  |
| Data do<br>Lançamento:* | 01/01/2015 dd/mm/aaaa                |             |                  |
| Código do<br>Convênio:* | 100500 🔻                             |             |                  |
|                         | * Campos obrigatórios                |             |                  |
|                         |                                      |             |                  |
|                         |                                      | Avançar     |                  |
| Desfazer                | Cancelar                             |             | Concluir         |
|                         |                                      |             |                  |

A tela da funcionalidade Inserir Aviso Bancário é formada pelas seguintes abas:

- Arrecadador;
- Aviso Bancário;
- Conclusão.

1/7

Last update: 31/08/2017 ajuda:arrecadacao:inserir\_aviso\_bancario https://www.gsan.com.br/doku.php?id=ajuda:arrecadacao:inserir\_aviso\_bancario&rev=1471640478 01:11

Informe os campos obrigatórios **Arrecadador**, **Data de Lançamento** e **Código do Convênio** na tela de **Arrecadador** e clique no botão **Avançar** para avançar para a tela **Aviso Bancário**.

Para orientações sobre o preenchimento dos campos clique AQUI.

#### Aba Aviso Bancário

| Inserir Aviso Bancário                |                                                                                                    |            | rrecadador | Aviso<br>Bancário | Conclusão |
|---------------------------------------|----------------------------------------------------------------------------------------------------|------------|------------|-------------------|-----------|
| Arrecadador:                          | 104<br>CAIXA ECONOMI                                                                                                    | CA FEDERAL | 1          |                   | 1         |
| Data do Lançamento:                   | 01/08/2016                                                                                                    |            |            |                   |           |
| Sequencial do Aviso:                  | 1                                                                                                    |            |            |                   |           |
| Para inserir o aviso bancário, inforr | me os dados abaixo:                                                                                                    |            |            |                   |           |
| Tipo do Aviso:*                       | 🔍 Crédito 🔍 Dé                                                                                                    | bito       |            |                   |           |
| Número do Documento:*                 |                                                                                                    |            |            |                   |           |
| Forma de Arrecadação:*                |                                                                                                    | •          |            |                   |           |
| Conta Bancária:*                      | 104 0001                                                                                                    | 35100      | R          | 8                 |           |
| Data da Realização do Aviso:*         |                                                                                                    | dd/mm/aaaa |            |                   |           |
| valor da Arrecadação:                 |                                                                                                    |            |            |                   |           |
| Valor da Davoluaão                    |                                                                                                    |            |            |                   |           |
| valor da Devolução:                   |                                                                                                    |            |            |                   |           |
| valor das Deduções:                   |                                                                                                    |            |            |                   |           |
| valor do Aviso:                       | * Campo Obrigatório                                                                                                    |            |            |                   |           |
|                                       | Campo Obligatorio                                                                                                    | ,          |            |                   | Calcular  |
|                                       |                                                                                                    |            |            |                   | Calcular  |
| Deduções do Aviso                     |                                                                                                    |            |            |                   | Adicionar |
| Remover T                             | ïpo de Dedução                                                                                                    |            | Valor da   | Dedução           |           |
|                                       |                                                                                                    |            |            |                   |           |
|                                       | Image: A start and a start a start | Voltar     |            |                   |           |
| Desfazer Cancelar                     |                                                                                                    |            |            |                   | Concluir  |
|                                       |                                                                                                    |            |            |                   |           |

Para retornar à tela anterior, clique no botão 🗸 🔽 Voltar

Complemente as informações necessárias, preenchendo os campos obrigatórios **Tipo do Aviso**, **Número do Documento, Forma de Arrecadação, Conta Bancária e Data da Realização do Aviso**. Depois, clique em <u>Calcular</u> para que o sistema calcule o valor do aviso (líquido da arrecadação do aviso bancário) antes de avançar para a Aba **Conclusão**.

Para orientações sobre o preenchimento dos campos clique AQUI.

#### Aba Conclusão

| Inserir Aviso Band         | cário                          |              | Av<br>Band     | iso<br>ário Conclusão |
|----------------------------|--------------------------------|--------------|----------------|-----------------------|
| Arrecadador:               | 104<br>CAIXA ECONOM            | IICA FEDERAL |                |                       |
| Data do Lançamento:        | 01/01/2015                     |              |                |                       |
| Sequencial do Aviso:       | 1                              |              |                |                       |
| Para inserir o aviso banca | ário, informe os dados abaixo: |              |                |                       |
| Tipo do Aviso:*            | 🖲 Crédito 🔍 D                  | ébito        |                |                       |
| Número do Documento:       | 123456789                      |              |                |                       |
| Forma de Arrecadação:      | * ARRECADACA                   | O ELETRONI 🔻 |                |                       |
| Conta Bancária:*           | 104 0001                       | 35100        |                |                       |
| Data da Realização do A    | viso:* 24/08/2016              | dd/mm/aaaa   |                |                       |
| Valor da Arrecadação:      |                                |              |                |                       |
| Valor da Devolução:        |                                | 5,00         |                |                       |
| Valor das Deduções:        | 1                              | 0,00         |                |                       |
| Valor do Aviso:            | -1                             | 5,00         |                |                       |
|                            | * Campo Obrigatór              | rio          |                |                       |
|                            |                                |              |                | Calcular              |
| Deduções do Aviso          |                                |              |                | Adicionar             |
| Remover                    | Tipo de Dedução                |              | Valor da Dedug | ao                    |
| 8                          | CPMF                           |              |                | 10,00                 |
| Voltar                     |                                |              |                |                       |
| Desfazer Cance             | lar                            |              |                | Concluir              |

Para orientações sobre o preenchimento dos campos clique AQUI.

Agora confirme as informações inseridas e clique em <u>Concluir</u>. Feito isso, o sistema insere os dados do aviso bancário nas bases de dados. Antes, porém, realiza algumas validações:

- Verificar existência do arrecadador:
  - Caso o código do arrecadador não exista no sistema, será exibida a mensagem Arrecadador com código «código» não existe, caso contrário, será exibido o nome do arrecadador (xxxxxxxxxx).
- Validar data do lançamento:
  - Caso a data do lançamento esteja inválida, será exibida a mensagem Data do Lançamento inválida.
  - Caso a data do lançamento seja posterior à data corrente, será exibida mensagem Data do Lançamento posterior à data corrente «data corrente».
- Verificar existência de contrato para o arrecadador:
  - Caso não exista contrato para o arrecadador, será exibida a mensagem Arrecadador sem contrato.
- Validar data da realização do aviso:
  - Caso a data da realização do aviso esteja inválida, será exibida a mensagem Data da Realização do Aviso inválida.
  - Caso a data de realização do aviso seja posterior à data corrente, será exibida mensagem
    Data da Realização do Aviso posterior à data corrente «data corrente».
  - Caso a data de realização do aviso seja anterior à data de lançamento, será exibida mensagem Data de Realização do Aviso anterior à Data de Lançamento.
- Verificar dedução já existente:
  - Caso o tipo de dedução selecionado já esteja na lista será exibida a mensagem Tipo de Dedução selecionado já está informado.
  - Caso o tipo de dedução selecionado já exista para o aviso bancário, será exibida a mensagem Tipo de Dedução selecionado já existe para o Aviso.
- Verificar preenchimento dos campos:
  - Caso o usuário não informe ou selecione o conteúdo de algum campo necessário à inclusão do aviso bancário, será exibida a mensagem Informe «nome do campo que não foi preenchido ou selecionado».
- Verificar valor do aviso:
  - Caso o Tipo do Aviso seja crédito e o valor do aviso seja menor que zero, será exibida a mensagem Valor do Aviso «valor do aviso» não corresponde a um crédito.
  - Caso o Tipo do Aviso seja débito e o valor do aviso seja maior que zero, será exibida a mensagem Valor do Aviso «valor do aviso» não corresponde a um débito.
- Verificar sucesso da transação:
  - Caso o código de retorno da operação efetuada no banco de dados seja diferente de zero, será exibida a mensagem conforme o código de retorno e encerrar o processo.

# Tela de Sucesso

| Sucesso                                                                                                    |                                                                   |
|----------------------------------------------------------------------------------------------------|-------------------------------------------------------------------|
| Aviso Bancário de código 3378972 com Data de<br>Lançamento 13/05/2013 e seqüencial 1 do Arrecadador<br>RED CARD inserido com sucesso. |                                                                   |
| Menu Principal                                                                                                    | Inserir outro Aviso Bancário<br>Atualizar Aviso Bancário Inserido |
|                                                                                                    |                                                                   |

### **Preenchimento dos Campos**

| Campo                             | Preenchimento dos Campos                                                                                                    |
|-----------------------------------|----------------------------------------------------------------------------------------------------|
| Aba Arrecadador                   |                                                                                                    |
|                                   | Campo obrigatório - Informe o código do arrecadador, com no máximo 3                                                                                                    |
|                                   | (três) dígitos, ou clique no botão 🕵 para selecionar o agente arrecadador<br>desejado. O nome o arrecadador será exibido no campo ao lado.                                                                                                    |
| Arrecadador(*)                    | Para apagar o conteúdo do campo, clique no botão 📎 ao lado do campo<br>em exibição.<br>Para obter detalhes sobre como pesquisar o arrecadador, clique no link<br>Pesquisa Agente Arrecadador.                                                                                               |
| Data do Lançamento(*)             | Campo obrigatório - Informe uma data válida referente ao lançamento, no<br>formato dd/mm/aaaa (dia, mês, ano), ou clique no botão 🛄 para selecionar<br>a data desejada.<br>Para obter detalhes sobre o preenchimento do campo de datas, clique no<br>hiperlink Pesquisar Data - Calendário. |
| Código do Convênio(*)             | Campo obrigatório - Selecione uma das opções disponibilizadas pelo sistema referente ao convênio.                                                                                                    |
| Aba Aviso Bancário /<br>Conclusão |                                                                                                    |
| Arrecadador                       | Esta informação foi prestada na aba "Arrecadador" e não é permitida<br>alteração nesta aba.                                                                                                    |
| Data do Lançamento                | Esta informação foi prestada na aba "Arrecadador" e não é permitida<br>alteração nesta aba.                                                                                                    |
| Sequencial do Aviso               | Esta informação é atribuída pelo sistema e não é permitida alteração.                                                                                                    |
| Tipo de Aviso(*)                  | Campo obrigatório - Marque na opção "Crédito" quando o aviso bancário for crédito, ou clique na opção "Débito" quando o aviso bancário for débito a ser inserido.                                                                                                    |
| Número do<br>Documento(*)         | Campo obrigatório - Informe o número do documento, com no máximo 9<br>(nove) dígitos.                                                                                                    |
| Forma de Arrecadação(*)           | Campo obrigatório - Selecione uma das opções disponibilizadas pelo<br>sistema.                                                                                                    |
| Observações                       | Informe possíveis observações, com no máximo 200 (duzentos) caracteres.<br>O sistema permite informar "Observação no Aviso Bancário", quando a<br>Forma de Arrecadação for "Depósito", possibilitando a informação de quem<br>fez o depósito.                                               |

Last update: 31/08/2017 ajuda:arrecadacao:inserir\_aviso\_bancario https://www.gsan.com.br/doku.php?id=ajuda:arrecadacao:inserir\_aviso\_bancario&rev=1471640478 01:11

| Campo                             | Preenchimento dos Campos                                                                                                    |
|-----------------------------------|----------------------------------------------------------------------------------------------------|
|                                   | Campo obrigatório - A conta bancária será exibida pelo sistema, mas é                                                                                                    |
| Conta Bancária(*)                 | permitida modificação. Para pesquisar nova conta, clique no botão 🗣 e<br>será exibido um popup para que seja selecionada a nova conta.<br>Para obter detalhes sobre como pesquisar a conta bancáriado arrecadador,<br>clique no link Pesquisar Conta Bancária.                                                                                                    |
| Data da Realização do<br>Aviso(*) | Campo obrigatório - Informe uma data válida referente a data da<br>realização do aviso, no formato dd/mm/aaaa (dia, mês, ano), ou clique no<br>botão para selecionar a data desejada.<br>Para obter detalhes sobre o preenchimento do campo de datas, clique no<br>hiperlink Pesquisar Data - Calendário.                                                                                                    |
| Valor da Arrecadação              | Informe o valor da arrecadação, com 2 casas decimais.<br>Este campo é obrigatório, caso o valor da devolução não tenha sido<br>preenchido, caso contrário, é opcional.                                                                                                    |
| Valor da Devolução                | Informe o valor da devolução, com 11 inteiros e 2 casas decimais.<br>Este campo é obrigatório, caso o valor da arrecadação não tenha sido<br>preenchido, caso contrário, é opcional.                                                                                                    |
| Valor das Deduções                | O valor das deduções informadas + os valores das deduções existentes para o aviso bancário, este campo deve ser protegido, sendo recalculado sempre que o botão <b>Calcular</b> for pressionado.                                                                                                    |
| Valor do Aviso                    | O valor do aviso = valor da arrecadação informada - valor da devolução<br>informada - valor das deduções.<br>Este campo é protegido, sendo recalculado sempre que o botão <u>Calcular</u><br>for pressionado.                                                                                                    |
| Deduções do Aviso                 | Para informar o valor da dedução, clique no botão Adicionar e será<br>exibido um popup para preenchimento das informações.<br>Esta operação pode ser repetida várias vezes quando ocorrer várias<br>deduções para o aviso bancário.<br>E possível remover uma dedução já cadastrada para o aviso bancário,<br>basta clicar no botão O do item correspondente.<br>Para obter detalhes sobre como adicionar aviso e deduções referente ao<br>aviso bancário do arrecadador, clique no link Adicionar Aviso Deduções. |

## Funcionalidade dos Botões

| Botão    | Descrição da Funcionalidade                                                                                                    |
|----------|----------------------------------------------------------------------------------------------------|
| R        | Ao clicar neste botão, o sistema permite consultar um dado nas bases de dados.                                                                                                    |
| 8        | Ao clicar neste botão, o sistema apaga o conteúdo do campo em exibição.                                                                                                    |
| H        | Ao clicar neste botão, o sistema permite selecionar uma data válida, no formato<br>dd/mm/aaaa (dia, mês, ano).<br>Para obter detalhes sobre o preenchimento do campo de datas, clique no hiperlink<br>Pesquisar Data - Calendário. |
| Avançar  | Ao clicar neste botão, o sistema avança para aba seguinte.                                                                                                    |
| Calcular | Ao clicar neste botão, o sistema calcula o valor do aviso (líquido da arrecadação do aviso bancário).                                                                                                    |

| Botão     | ão Descrição da Funcionalidade                                                                      |  |
|-----------|----------------------------------------------------------------------------------------------------|--|
| Adicionar | Ao clicar neste botão, o sistema permite adicionar o "Tipo de Dedução" para o aviso<br>bancário.    |  |
| Voltar    | Ao clicar neste botão, o sistema retorna à aba anterior.                                            |  |
| Desfazer  | Ao clicar neste botão, o sistema desfaz o último procedimento realizado.                            |  |
| Cancelar  | Ao clicar neste botão, o sistema cancela a operação e retorna à tela principal.                     |  |
| 8         | Ao clicar neste botão, o sistema remove um item referente a dedução cadastrada.                     |  |
| Concluir  | Ao clicar neste botão, o sistema comanda a inserção dos dados do aviso bancário nas bases de dados. |  |

Clique aqui para retornar ao Menu Principal do GSAN

From: https://www.gsan.com.br/ - Base de Conhecimento de Gestão Comercial de Saneamento

Permanent link: https://www.gsan.com.br/doku.php?id=ajuda:arrecadacao:inserir\_aviso\_bancario&rev=1471640478

Last update: 31/08/2017 01:11

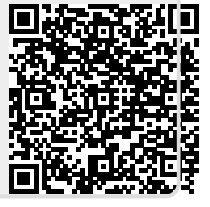